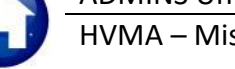

Heritage Village Masters Association (HVMA) Home Owners Association (HOA) Late Fee Processing. The HVMA HOA late fee process will select bills for **any** bill year for a Program and apply the late fee to the bills.

### Contents

| 1 | Run R | eport of Customer Outstanding Balances                             | 2  |
|---|-------|--------------------------------------------------------------------|----|
| 2 | Apply | Late Fees to Bills                                                 | 3  |
|   | 2.1   | Select Bills with Outstanding Balances                             | 4  |
|   | 2.2   | Maintain Work File                                                 | 5  |
|   | 2.3   | Edit List                                                          | 6  |
|   | 2.4   | Print Statements of Account (Optional)                             | 7  |
|   | 2.5   | Apply Late Fees to Bills                                           | 8  |
|   | 2.5.1 | Remove Late Fees Applied in Error                                  | 9  |
| 3 | Makir | ng Corrections                                                     | 9  |
|   | 3.1   | Create Adjustment Batch                                            | 9  |
|   | 3.2   | Misc Bill Adjustment Batch Screen Entry                            | 10 |
|   | 3.3   | Adjustment Entry Screen – Select the Customer # & Transaction Code | 10 |
|   | 3.4   | Make & Accept the Adjustments & Return to the Batch Screen         | 11 |
|   | 3.5   | Adjustment Batch Screen after Data Entry is Complete               | 11 |
|   | 3.6   | Post the Batch                                                     | 12 |
|   | 3.7   | Bill Query Screen after Adjustment                                 | 13 |
|   | 3.8   | Finance Posts the Adjustment Batch                                 | 13 |

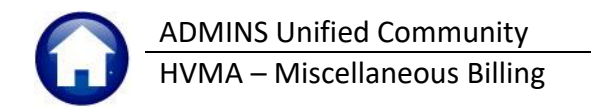

## 1 Run Report of Customer Outstanding Balances

To get current balances to verify amounts before applying late fees, run the "#10683 Customer Outstanding Balances".

Misc Billing Reports Report Library Collection Reports

| enort Name                                                                                                    |                   | View                                                               | Report                          | last      |
|----------------------------------------------------------------------------------------------------|-------------------|--------------------------------------------------------------------|---------------------------------|-----------|
| 10630-Bill Tupe - As of a Date                                                                                                    |                   | Sample                                                             | Run                             |           |
| 0635-Credit Redistribution Report                                                                                                    |                   | Sample                                                             | Run                             |           |
| .0625-Aged Recievables (Curbside)                                                                                                    |                   | Sample                                                             | Run                             | -         |
| Task 10683: Customer Outstanding Balances                                                                                                    |                   |                                                                    | ×                               |           |
| Customer Outstanding Balances                                                                                                    |                   |                                                                    |                                 |           |
| Optional: Enter up to 9 Customer Numbers Edit 0                                                                                                    | values:           |                                                                    | — F                             | $\square$ |
| Optional: Enter up to 9 Service Types Edit 1                                                                                                    | values:           | HOA,                                                               |                                 |           |
| Exclude Fully Paid Invoices:                                                                                                    | D                 |                                                                    |                                 | -         |
| 0.000                                                                                                    | -                 |                                                                    |                                 |           |
| Report on Invoice in O Summary                                                                                                    | Detail            |                                                                    | 1                               |           |
| Report on Invoice in O Summary                                                                                                    | Detai             | il                                                                 |                                 | E         |
| Report on Invoice in O Summary                                                                                                    | Oetai             | il                                                                 |                                 | E         |
| Report on Invoice in O Summary Run as  PDF O Excel                                                                                                    | ) Detai           | il                                                                 |                                 |           |
| Report on Invoice in O Summary Run as  PDF Excel                                                                                                    | Detai             | il                                                                 |                                 |           |
| Report on Invoice in O Summary Run as  PDF Excel Lookup OK Cancel Cl                                                                                                    | Oetai             | il                                                                 |                                 |           |
| Report on Invoice in     O Summary       Run as          PDF     Excel       Lookup     OK     Cancel                                                                                                    | Octain<br>ear All | Sample                                                             |                                 |           |
| Report on Invoice in       O Summary         Run as          PDF       Excel         Lookup       OK       Cancel       Cl         0645-Special Invoices Outstanding Register                                                                                                    | Octain<br>ear All | Sample<br>Sample                                                   | Run                             |           |
| Report on Invoice in O Summary Run as  PDF Excel Lookup OK Cancel Cl Cl Cod55-Special Invoices Outstanding Register Cod51-Invoice Transaction History As of Report                                                                                                    | Detai             | Sample<br>Sample<br>Sample                                         | Run                             |           |
| Report on Invoice in Osummary Run as PDF Excel Lookup OK Cancel Cl                                                                                                    | Detai             | Sample<br>Sample<br>Sample<br>Sample                               | Run<br>Run<br>Run               |           |
| Report on Invoice in Osummary Run as PDF Excel Lookup OK Cancel Cl Cl Cl Cl Cl Cl Cl Cl Cl Cl Cl Cl Cl C                                                                                                    | Detai             | Sample<br>Sample<br>Sample<br>Sample<br>Sample<br>Sample           | Run<br>Run                      |           |
| Report on Invoice in Osummary Run as PDF Excel Lookup OK Cancel Cl Lookup OK Cancel Cl Cl Cl Cl Cl Cl Cl Cl Cl Cl Cl Cl Cl C                                                                                                    | Detai             | Sample<br>Sample<br>Sample<br>Sample<br>Sample<br>Sample           | Run<br>Run<br>Run               |           |
| Report on Invoice in Osummary Run as OppF Excel Lookup OK Cancel Cl Glo45-Special Invoices Outstanding Register 10631-Invoice Transaction History As of Report 10626-Aged Receivables (Special Invoices) Glo53-Customer Outstanding Balances 10684-Customers with Credits and Outstanding Balances | Detai             | Sample<br>Sample<br>Sample<br>Sample<br>Sample<br>Sample<br>Sample | Run<br>Run<br>Run<br>Run<br>Run |           |

#### Figure 1 Running the #10683 Customer Outstanding Balances report for HOA fees

Click the Edit button adjacent to service types and type in HOA or select it from the **[Lookup]**. Select either  $\odot$  **PDF**<sup>®</sup> or  $\odot$  **Excel**<sup>®</sup> and then click OK.

| 10683-MBCUSINVBIL.REP Printed 05-Jan             | -2023 at 14:16:28 | by THERESA |              |              |                 |             |              |            |            | Page 1      |
|--------------------------------------------------|-------------------|------------|--------------|--------------|-----------------|-------------|--------------|------------|------------|-------------|
|                                                  |                   |            | Heritage Vil | lage Master  | Association     |             |              |            |            |             |
|                                                  |                   |            | Customer     | Outstanding  | Balances        |             | _            | _          | _          | _           |
| 1 2                                              | 3                 |            | 5            | 6            |                 | 8           | 9            | 10         | 11         | 12          |
| Invoice# Description                             | Charges Pa        | yments Ad  | ijustments   | Refunds      | Balance         | WIP-Charges | WIP-Payments | WIP-Adjust | WIP-Refund | WIP-Balance |
|                                                  |                   |            |              |              |                 |             |              |            |            |             |
| A B                                              |                   |            | )            |              |                 |             |              |            |            |             |
| Customer#: 1004B 1004B-                          |                   |            | Primary Addr | ess: 1004B H | ERITAGE VILLAGE |             |              |            |            |             |
| 002590-00 DEC HOA Fees                           | 765.00            |            |              |              | 765.0           | 0           |              |            |            | 765.00      |
|                                                  |                   |            |              |              |                 |             |              |            |            |             |
| Total Customer 1004B                             | 765.00            |            |              |              | 765.0           | 0           |              |            |            | 765.00      |
| Customer#: 1015A 1015A-                          |                   |            | Primary Addr | ess: 1015A H | ERITAGE VILLAGE |             |              |            |            |             |
| 002613-00 DEC HOA Fees                           | 683.00            |            |              |              | 683.0           | 0           |              |            |            | 683.00      |
| Tetel Curtain 10151                              |                   |            |              |              |                 |             |              |            |            |             |
| TOTAL CUSCOMER 1015A                             | 683.00            |            |              |              | 683.0           |             |              |            |            | 683.00      |
| Customer#: 1015B 1015B-                          |                   |            | Primary Addr | ess: 1015B H | ERITAGE VILLAGE |             |              |            |            |             |
|                                                  |                   |            |              |              |                 |             |              |            |            |             |
| 000005-00 INV00256890 Bch#:DEC INV 21 Src:SLSTE0 | 665.00            | 665.00     |              |              |                 |             |              |            |            |             |
| 000005-00 INV00267210 Bch#:APR INV 22 Src:SLSTE0 | 665.00            | 665.00     |              |              |                 |             |              |            |            |             |
| 000005-00 INV00272370 Bch#:MAY INV 22 Src:SLSTE0 | 665.00            | 665.00     |              |              |                 |             |              |            |            |             |
| 000005-00 INV00274950 Bch#:JUN INV 22 Src:SLSTE0 | 665.00            | 665.00     |              |              |                 |             |              |            |            |             |
| 000005-00 INV00277530 Bch#:JUL INV 22 Src:SLSTE0 | 665.00            | 665.00     |              |              |                 |             |              |            |            |             |
| 000005-00 INV00280110 Bch#:AUG INV 22 Src:SLSTE0 | 665.00            | 665.00     |              |              |                 |             |              |            |            |             |
| 000005-00 INV00282690 Bch#:SEP INV 22 Src:SLSTE0 | 665.00            | 665.00     |              |              |                 |             |              |            |            |             |
| 000005-00 INV00285270 Bch#:OCT INV 22 Src:SLSTE0 | 665.00            | 665.00     |              |              |                 |             |              |            |            |             |
| 000005-00 INV00287850 Bch#:INV NOV 22 Src:SLSTE0 | 765.00            | 765.00     |              |              |                 |             |              |            |            |             |
| 002614-00 DEC HOA Fees                           | 765.00            |            |              |              | 765.0           | 0           |              |            |            | 765.00      |
|                                                  |                   |            |              |              |                 |             |              |            |            |             |
| Total Customer 1015B                             | 6,850.00          | 6,085.00   |              |              | 765.0           | 0           |              |            |            | 765.00      |

Figure 2 Customer Outstanding Balances run as PDF®

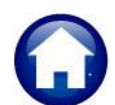

#### Table 1 The Customer Outstanding Balances Report Explained

|    | Column          | Explanation                                                                                                    |
|----|-----------------|----------------------------------------------------------------------------------------------------|
| A  | Customer#       | There is one customer number per unit; there can be multiple Invoices for that customer.                                            |
| В  | Customer-Name   | Customer unit and name                                                                                                    |
| С  | Primary-Address | Address for the customer including the unit #                                                                                       |
| 1  | Invoice#        | Each outstanding invoice is shown by invoice number                                                                                 |
| 2  | Description     | The type of invoice – if there are outstanding monthly fees, the description will<br>include the month i.e., 002614-00 DEC HOA Fees |
| 3  | Charges         | The dollar amount billed for each invoice                                                                                           |
| 4  | Payments        | Any payments made for the invoice                                                                                                   |
| 5  | Adjustments     | Adjustments to the invoice if any                                                                                                   |
| 6  | Refunds         | Refunds for each invoice if any                                                                                                    |
| 7  | Balance         | The current balance                                                                                                    |
| 8  | WIP-Charges     | Any work in process charges                                                                                                    |
| 9  | WIP-Payments    | Any work in process payments                                                                                                    |
| 10 | WIP-Adjust      | Any work in process adjustments                                                                                                    |
| 11 | WIP-Refund      | Any work in process refunds                                                                                                    |
| 12 | WIP-Balance     | The balance, considering any work in process                                                                                        |

# 2 Apply Late Fees to Bills

| Maintenance<br>Billing                             | 3                                                                                                    | From the pull-down menu, select:                                   |                |             |             |            |  |  |
|----------------------------------------------------|----------------------------------------------------------------------------------------------------|--------------------------------------------------------------------|----------------|-------------|-------------|------------|--|--|
| Collections<br>Processing<br>Reports               | Receipt Batch Entry     Bill Payment     Detail Payment                                                      | Misc Billing 🕨 Co                                                  | llections 🕨 Ap | ply Late Fe | ees         |            |  |  |
| Tables<br>Queries<br>Exports<br>Module Maintenance | <ul> <li>Receipt Edit List</li> <li>Submit Batches</li> <li>Restore Batches</li> <li>Post Batches</li> </ul> | The system displays the convenient steps menu to guide the process |                |             |             |            |  |  |
| Site Specific                                      | Adjustment Batch Entry<br>Adjustment Entry                                                                   |                                                                    |                |             |             |            |  |  |
| Site specific                                      | Adjustment Edit List<br>Submit Adjustment Batches<br>Restore Adjustment Batches<br>Post Adjustment Batches   | Apply Lat                                                          | e Fees         |             |             |            |  |  |
|                                                    | Process Lockbox Payments<br>Lockbox Batch History Innuiny                                                    | Description                                                        | Date           | Start       | End         | Success    |  |  |
| Maintenance >> Billing >> Collections >> Fepots    | List of Credit Balances<br>Process Refunds Due                                                               | Select Bills with Outstanding Balances     Maintain Work File      | 14-Mar-2024    | 13:11:19.97 | 13:11:24.99 | 3 V<br>3 V |  |  |
|                                                    | Apply Late Fees                                                                                              | 3 Edit List                                                        | 14-Mar-2024    | 13+12+08_88 | 13+12+11 80 |            |  |  |
|                                                    | Past Due Notices (Special Invoices)                                                                          | 4 Print Statements of Account                                      |                | 10,12,00,00 | 10,12,11,0  |            |  |  |
|                                                    |                                                                                                    | 5 Apply Late Fees to Bills                                         |                |             |             | 100        |  |  |

#### Figure 3 Accessing the Apply Late Fees steps menu

**ADMINS Unified Community** HVMA – Miscellaneous Billing

#### Select Bills with Outstanding Balances 2.1

Click [Select Bills with Outstanding Balances] to identify all bills with outstanding balances for the selected Program:

| Apply Late Fees                        |             |             |             |         |  |  |  |  |  |  |  |
|----------------------------------------|-------------|-------------|-------------|---------|--|--|--|--|--|--|--|
| Description                            | Date        | Start       | End         | Success |  |  |  |  |  |  |  |
| Select Bills with Outstanding Balances | n-2024      | 13:11:19.97 | 13:11:24.99 | 3 🖂 .   |  |  |  |  |  |  |  |
| Maintain Work File                     | 14-Mar-2024 | 13:11:55.18 | 13:11:55.99 | 3 🖂     |  |  |  |  |  |  |  |
| Edit List                              | 14-Mar-2024 | 13:12:08.88 | 13:12:11.80 | ) 🖂     |  |  |  |  |  |  |  |
| Print Statements of Account            |             |             |             |         |  |  |  |  |  |  |  |
| Apply Late Fees to Bills               |             |             |             |         |  |  |  |  |  |  |  |

- Run this for Program HOAFEES (new Bills). \_
- Supply the Late Fee code, shown is FINCHG. \_
- Enter the due date for the late fees.
- Enter a minimum balance to be included

The process will select invoices that have HOA outstanding balance only for the CURRENT MONTH and apply the late fee.

| Task 10234: Select Bills with Outstanding Balances | ×           |
|----------------------------------------------------|-------------|
| Select Bills with Outstanding Balances             |             |
| Required: Select Program Code                      | HOAFEES     |
| Required: Late Fee Code                            | FINCHG      |
| Required: Late Fees Bill Date                      | 16-DEC-2022 |
| Include Invoices with Balance over \$× (e.g 5.00)  | 5.00        |
| Run as ) PDF                                       |             |
| Lookup OK Ca                                       | Clear All   |

#### Prompt How Used Values **Program Code** Select the Program for which late fees will be issued HOAFEES Late Fee Code Service Type Code for Late Fees: FINCHG Late Fee Bill Date The process looks at all the outstanding HOA invoices. If the bill date MMDDYYYY or select is in the same month as the Late Fee Bill Date entered here and has a from the lookup balance, then it will apply the late fee. Only the "current" month gets a late fee. Run the late fee process on or just after the 15<sup>th</sup> of each month. E.g., on Jan 15<sup>th</sup> run this process to find all the Jan HOA fees (bill date in January) and apply a late fee to bills that have an outstanding balance. **Minimum Balance** Minimum Balance on due on the HOA Fees to apply late fee. Specify a dollar amount E.g., you could opt to not add late fees for balances less than \$5.00. from .01 up

Table 2 How to fill in the prompts when selecting bills with outstanding balances

If any bills meet the criteria, a report will be displayed on the screen of the selected bills:

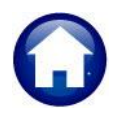

### **ADMINS Unified Community**

HVMA – Miscellaneous Billing

14 March 2024

| 日 ウィ Cマ Late_Fee_EditList_10239_xml - Excel 2 |          |                         |        |           |           | O Search              |                         |           |            |         | Theresa Campbell TC | æ           |   |
|-----------------------------------------------|----------|-------------------------|--------|-----------|-----------|-----------------------|-------------------------|-----------|------------|---------|---------------------|-------------|---|
| F                                             | ile Home | Insert Page Layouto     | rmulas | Data Rev  | view View | Help                  |                         |           |            |         |                     |             |   |
|                                               |          |                         |        |           |           |                       |                         |           |            |         |                     |             |   |
| N                                             | 31 *     | $\times \checkmark f_x$ |        |           |           |                       |                         |           |            |         |                     |             |   |
|                                               | A        | В                       | С      | D         | E         | F                     | G                       | н         |            | J       | К                   | L           | м |
| 1                                             | Program  | Description             | Year   | Bill#     | Cust#     | Service_Address       | Mailing_Address         | Bill_Date | Due_Date   | Balance | Fee                 | New_Balance |   |
| 2                                             | HOAFEES  | HOA Monthly Fees        | 2023   | 000358-00 | 180E      | 180E HERITAGE VILLAGE | ROBERT S. WEBER         | 12/1/2022 | 12/15/2022 | 683.00  | 35.00               | 718.00      |   |
| 3                                             | HOAFEES  | HOA Monthly Fees        | 2023   | 000376-00 | 189B      | 189B HERITAGE VILLAGE | MAUREEN K. O'BRIEN      | 12/1/2022 | 12/15/2022 | 597.00  | 35.00               | 632.00      |   |
| 4                                             | HOAFEES  | HOA Monthly Fees        | 2023   | 000404-00 | 196D      | 196D HERITAGE VILLAGE | MICHAEL & RITA POPLARDO | 12/1/2022 | 12/15/2022 | 589.00  | 35.00               | 624.00      |   |
| 5                                             | HOAFEES  | HOA Monthly Fees        | 2023   | 000415-00 | 19A       | 19A HERITAGE VILLAGE  | RITA A POPLARDO         | 12/1/2022 | 12/15/2022 | 91.00   | 35.00               | 126.00      |   |
| 6                                             | HOAFEES  | HOA Monthly Fees        | 2023   | 000423-00 | 1D        | 1D HERITAGE VILLAGE   | GAIL NIEZELSKI          | 12/1/2022 | 12/15/2022 | 589.00  | 35.00               | 624.00      |   |
| 7                                             | HOAFEES  | HOA Monthly Fees        | 2023   | 000428-00 | 202A      | 202A HERITAGE VILLAGE | BARBARA SCHUTTS         | 12/1/2022 | 12/15/2022 | 683.00  | 35.00               | 718.00      |   |
| 8                                             | HOAFEES  | HOA Monthly Fees        | 2023   | 000437-00 | 205A      | 205A HERITAGE VILLAGE | HOWARD ZIK              | 12/1/2022 | 12/15/2022 | 572.00  | 35.00               | 607.00      |   |
| 9                                             | HOAFEES  | HOA Monthly Fees        | 2023   | 000473-00 | 214F      | 214F HERITAGE VILLAGE | HELEN DRAKE             | 12/1/2022 | 12/15/2022 | 640.00  | 35.00               | 675.00      |   |
| 10                                            | HOAFEES  | HOA Monthly Fees        | 2023   | 000517-00 | 22E       | 22E HERITAGE VILLAGE  | JUDITH WILCOX           | 12/1/2022 | 12/15/2022 | 683.00  | 35.00               | 718.00      |   |
| 11                                            | HOAFEES  | HOA Monthly Fees        | 2023   | 000522-00 | 231C      | 231C HERITAGE VILLAGE | SCOTT HAMILTON          | 12/1/2022 | 12/15/2022 | 589.00  | 35.00               | 624.00      |   |
| 12                                            | HOAFEES  | HOA Monthly Fees        | 2023   | 000532-00 | 234D      | 234D HERITAGE VILLAGE | DEBRA MINASI            | 12/1/2022 | 12/15/2022 | 616.00  | 35.00               | 651.00      |   |
| 13                                            | HOAFEES  | HOA Monthly Fees        | 2023   | 000535-00 | 235A      | 235A HERITAGE VILLAGE | DEBORAH ALTBERG         | 12/1/2022 | 12/15/2022 | 551.00  | 35.00               | 586.00      |   |
| 14                                            | HOAFEES  | HOA Monthly Fees        | 2023   | 000538-00 | 236B      | 236B HERITAGE VILLAGE | JANICE CONKLIN          | 12/1/2022 | 12/15/2022 | 551.00  | 35.00               | 586.00      |   |

#### Figure 4 #10239 Selected Bills to Apply Late Fee Edit List

#### Table 3 Explanation of the columns on the Late Fee Edit List report

| Column Label    | Description                                                        |
|-----------------|--------------------------------------------------------------------|
| Year            | The bill year                                                      |
| Bill #          | The bill number from the original invoice                          |
| Cust #          | The Customer number (the unit number of the property being billed) |
| Service Address | The address of the customer                                        |
| Mailing Address | The mailing address for the invoice                                |
| Balance         | Current Balance on the Bill                                        |
| Fee             | Late Fee amount                                                    |
| New Balance     | Current balance plus late fee                                      |

### 2.2 Maintain Work File

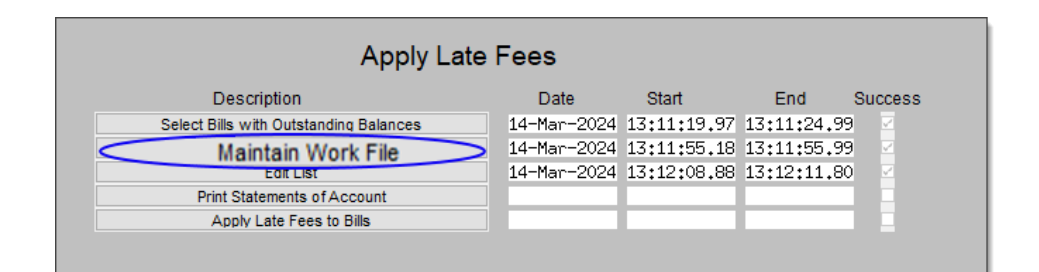

Click the [Maintain Work File] step to review the bills that have been selected and remove any that should not have late fees applied by clicking the checkbox.

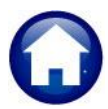

ADMINS Unified Community

, HVMA – Miscellaneous Billing

#### 14 March 2024

|                | Selected Bills to Apply Late Fees |           |                               |      |             |                    |         |       |               |  |  |  |  |
|----------------|-----------------------------------|-----------|-------------------------------|------|-------------|--------------------|---------|-------|---------------|--|--|--|--|
| Goto           | 1                                 |           |                               |      |             |                    |         |       |               |  |  |  |  |
|                | Sel                               | Bill#     | Owner Name                    | Year | Bill Date   | Due Date           | Balance | Fee   | New Balance 🔺 |  |  |  |  |
| Actions        |                                   | 000358-00 | ROBERT S. WEBER               | 2023 | 01-Dec-2022 | 15-Dec-2022        | 683,00  | 35.00 | 718,00        |  |  |  |  |
|                |                                   | 000376-00 | MAUREEN K. O'BRIEN            | 2023 | 01-Dec-2022 | 15-Dec-2022        | 597.00  | 35.00 | 632,00        |  |  |  |  |
| 2              |                                   | 000404-00 | MICHAEL & RITA POPLARDO       | 2023 | 01-Dec-2022 | 15-Dec-2022        | 589.00  | 35.00 | 624.00        |  |  |  |  |
| 1 Steps        |                                   | 000415-00 | RITA A POPLARDO               | 2023 | 01-Dec-2022 | 15-Dec-2022        | 91.00   | 35,00 | 126.00        |  |  |  |  |
|                | 2                                 | 000423-00 | GAIL NIEZELSKI                | 2023 | 01-Dec-2022 | 15-Dec-2022        | 589,00  | 35.00 | 624,00        |  |  |  |  |
| 3              | 2                                 | 000428-00 | BARBARA SCHUTTS               | 2023 | 01-Dec-2022 | 15-Dec-2022        | 683,00  | 35.00 | 718,00        |  |  |  |  |
| 2 Select All   |                                   | 000437-00 | HOWARD ZIK                    | 2023 | 01-Dec-2022 | 15-Dec-2022        | 572.00  | 35.00 | 607,00        |  |  |  |  |
| 4              |                                   | 000473-00 | HELEN DRAKE                   | 2023 | 01-Dec-2022 | 15-Dec-2022        | 640,00  | 35.00 | 675,00        |  |  |  |  |
| 3 Deselect All |                                   | 000517-00 | JUDITH WILCOX                 | 2023 | 01-Dec-2022 | 15-Dec-2022        | 683,00  | 35,00 | 718,00        |  |  |  |  |
|                | 2                                 | 000522-00 | SCOTT HAMILTON                | 2023 | 01-Dec-2022 | 15-Dec-2022        | 589,00  | 35,00 | 624,00        |  |  |  |  |
| 5              | 2                                 | 000532-00 | DEBRA MINASI                  | 2023 | 01-Dec-2022 | 15-Dec-2022        | 616,00  | 35.00 | 651,00        |  |  |  |  |
| 4 Edit List    | 2                                 | 000535-00 | DEBORAH ALTBERG               | 2023 | 01-Dec-2022 | 15-Dec-2022        | 551.00  | 35.00 | 586,00        |  |  |  |  |
|                | 2                                 | 000538-00 | JANICE CONKLIN                | 2023 | 01-Dec-2022 | 15-Dec-2022        | 551,00  | 35,00 | 586,00        |  |  |  |  |
|                | 2                                 | 000540-00 | THOMAS H IRUELOVE JR, TRUSTEE | 2023 | 01-Dec-2022 | 15-Dec-2022        | 765,00  | 35.00 | 800,00        |  |  |  |  |
|                | _b.                               | 000556    | A DE L MONT                   |      | 022         | ter and the second | CT0_0   |       | 4,00          |  |  |  |  |

- (1) "Sel" Check Box– if checked, the Bill will be included to receive a late fee, if unchecked, no late fee will be applied
- 2 Return to the steps menu
- 3 Select ALL Bills to receive late fees
- 4 Deselect ALL bills
- 5 Run a report or "edit list" of selected bills

### 2.3 Edit List

| Description                            | Date        | Start       | End        | Success |  |  |  |  |  |  |  |  |
|----------------------------------------|-------------|-------------|------------|---------|--|--|--|--|--|--|--|--|
| Select Bills with Outstanding Balances | 14-Mar-2024 | 13:11:19,97 | 13:11:24.9 | 3 🗹     |  |  |  |  |  |  |  |  |
| Maintain Work File                     | 14-Mar-2024 | 13:11:55.18 | 13:11:55.9 | 3 🖂     |  |  |  |  |  |  |  |  |
| Edit List                              | 14-Mar-2024 | 13:12:08.88 | 13:12:11.8 | ) 🗹     |  |  |  |  |  |  |  |  |
| Print Statements of Account            |             |             |            |         |  |  |  |  |  |  |  |  |
| Apply Late Fees to Bills               |             |             |            |         |  |  |  |  |  |  |  |  |

Click on the **[Edit List]** step to list all selected bills that will incur the late fee.

| Task 10238: Edit List      | × |
|----------------------------|---|
| Edit List                  |   |
| Run as  PDF O Excel        |   |
| Lookup OK Cancel Clear All |   |

This step must be completed for the last step to be available.

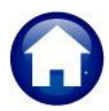

### ADMINS Unified Community

HVMA – Miscellaneous Billing

14 March 2024

| E   | <b>』 り・</b> ペ・ = | 1                | Late_F | ee_EditList | 10239_  | xml - Excel     | ♀ Search            |         |           |            |          |        |             |   |
|-----|------------------|------------------|--------|-------------|---------|-----------------|---------------------|---------|-----------|------------|----------|--------|-------------|---|
| Fil | e Home Insert    | Page Layout For  | mulas  | Data Rev    | riew Vi | ew Help         |                     |         |           |            |          |        |             |   |
| Q1  | 7 * : ×          | √ f <sub>x</sub> |        |             |         |                 |                     |         |           |            |          |        |             |   |
| 1   | Α                | В                | С      | D           | E       | F               | G                   |         | Н         | 1          | J        | K      | L           | М |
| 1   | Program          | Description      | Year   | Bill#       | Cust#   | Service_Address | Mailing_Address     |         | Bill_Date | Due_Date   | Balance  | Fee    | New_Balance |   |
| 2   | HOAFEES          | HOA Monthly Fees | 2023   | 000358-00   | 180E    | ERITAGE VILLAGE |                     |         | 12/1/2022 | 12/15/2022 | 683.00   | 35.00  | 718.00      |   |
| 3   | HOAFEES          | HOA Monthly Fees | 2023   | 000376-00   | 189B    | ERITAGE VILLAGE |                     |         | 12/1/2022 | 12/15/2022 | 597.00   | 35.00  | 632.00      |   |
| 4   | HOAFEES          | HOA Monthly Fees | 2023   | 000404-00   | 196D    | ERITAGE VILLAGE |                     |         | 12/1/2022 | 12/15/2022 | 589.00   | 35.00  | 624.00      |   |
| 5   | HOAFEES          | HOA Monthly Fees | 2023   | 000428-00   | 202A    | ERITAGE VILLAGE |                     |         | 12/1/2022 | 12/15/2022 | 683.00   | 35.00  | 718.00      |   |
| 6   | HOAFEES          | HOA Monthly Fees | 2023   | 000473-00   | 214F    | ERITAGE VILLAGE |                     |         | 12/1/2022 | 12/15/2022 | 640.00   | 35.00  | 675.00      |   |
| 7   | HOAFEES          | HOA Monthly Fees | 2023   | 000517-00   | 22E     | RITAGE VILLAGE  |                     |         | 12/1/2022 | 12/15/2022 | 683.00   | 35.00  | 718.00      |   |
| 8   |                  |                  |        |             |         |                 | *** Bill Year       |         |           |            | 3,875.00 | 210.00 | 4,085.00    |   |
| 9   |                  |                  |        |             |         |                 |                     |         |           |            |          |        |             |   |
| 10  |                  |                  |        |             |         |                 | *** Grand Total *** | # Bills | 6         |            | 3,875.00 | 210.00 | 4,085.00    |   |
| 11  |                  |                  |        |             |         |                 |                     |         |           |            |          |        |             |   |
| 12  | Minimum Balance: | 5.00             |        |             |         |                 |                     |         |           |            |          |        |             |   |
| 13  |                  |                  |        |             |         |                 |                     |         |           |            |          |        |             |   |

Figure 5 Edit List of Bills that will incur a late fee

Table 4 Description of the columns on the edit list

| Column Label    | Description                                                        |
|-----------------|--------------------------------------------------------------------|
| Program         | The program code for the delinquent bill                           |
| Description     | The description from the program code                              |
| Year            | The bill year                                                      |
| Bill #          | The bill number from the original invoice                          |
| Cust #          | The Customer number (the unit number of the property being billed) |
| Service Address | The address of the customer                                        |
| Mailing Address | The mailing address name for the invoice                           |
| Bill Date       | The date of the original bill date                                 |
| Due Date        | The date the original bill was due                                 |
| Balance         | Current Balance on the Bill                                        |
| Fee             | Late Fee amount                                                    |
| New Balance     | Current balance plus late fee                                      |

### 2.4 Print Statements of Account (Optional)

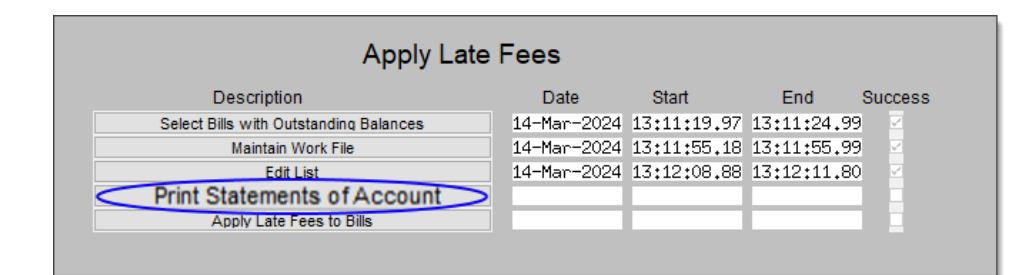

After the edit list has been run this step and the last step will become available. This is an optional step where they can print statements of account for just those customers that are being issued with a late fee.

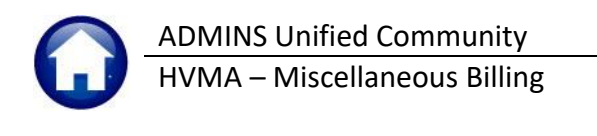

| 🔳 Tas | k 10235: Print Statements of Account | × |
|-------|--------------------------------------|---|
|       | Print Statement of Account           |   |
| Print | ● Summary ○ Detail                   |   |
|       |                                      |   |
|       |                                      |   |
|       | Lookup OK Cancel Clear All           |   |

Run this step as many times as needed. Once the Apply Late Fees to Bills step is run, this step will no longer be available.

A Statement for each customer for whom late fees were applied will be produced.

See MB–230 Customer Statements in the Help Reference Library for information about Customer Statements.

### 2.5 Apply Late Fees to Bills

| Apply Lat                              | e Fees      |             |            |         |
|----------------------------------------|-------------|-------------|------------|---------|
| Description                            | Date        | Start       | End        | Success |
| Select Bills with Outstanding Balances | 14-Mar-2024 | 13:11:19,97 | 13:11:24.9 | 9 🗹     |
| Maintain Work File                     | 14-Mar-2024 | 13:11:55.18 | 13:11:55.9 | 9 🗹     |
| Edit List                              | 14-Mar-2024 | 13:12:08.88 | 13:12:11.8 | 0 🗹     |
| Print Statements of Account            |             |             |            |         |
| Apply Late Fees to Bills               | >           |             |            |         |
|                                        |             |             |            |         |

#### General Ledger Report for the Finance Office (Tina/Regina):

| 10241 | -MBLATEFEEPS | STGLPST.REP Printed 05-Jan-20<br>Heritage V<br>Appl | 23<br>Yillage Master Association<br>y Late Fees Posting |        | Page 1 |
|-------|--------------|-----------------------------------------------------|---------------------------------------------------------|--------|--------|
| GL PC | sting#: 211  |                                                     |                                                         |        |        |
| ybb17 | / Late Fees  |                                                     |                                                         |        |        |
|       |              | <b>b</b>                                            | B                                                       |        |        |
| ΥY    | Date         | Account#                                            | Description                                             | Debit  | Credi  |
|       |              |                                                     |                                                         |        |        |
| 1023  | 16-Dec-2022  | 01-000-1000-1100-000                                | ACCOUNTS RECEIVABLE - RESIDENTS                         | 210.00 |        |
|       |              |                                                     | DALANGE GURDE                                           |        |        |
|       |              |                                                     | BALANCE SHEET                                           | 210.00 |        |
|       |              |                                                     |                                                         |        |        |
| 000   | 16 Dec 2022  | 01 000 2000 2700 000                                | OTHER INCOME A /D LATE FREC                             |        | 210.0  |
| 023   | 16-Dec-2022  | 01-000-3000-3700-000                                | OTHER INCOME - A/R LATE FEES                            |        | 210.0  |
|       |              |                                                     | CURCIDIARY I EDCED                                      |        | 210.0  |
|       |              |                                                     | SUBSIDIARI LEDGER                                       |        | 210.0  |
|       |              |                                                     |                                                         |        |        |
|       |              |                                                     |                                                         |        |        |
|       |              |                                                     | Total Pup 2                                             | 210 00 | 210 0  |
|       |              |                                                     | TOCUL Kull 2                                            | 210.00 | 210.0  |
|       |              |                                                     |                                                         |        |        |
|       |              |                                                     |                                                         |        |        |
|       |              |                                                     | Total Year 2023                                         | 210 00 | 210 0  |
|       |              |                                                     | TODAL TOAL TOPP                                         |        |        |
|       |              |                                                     |                                                         |        |        |
|       |              |                                                     |                                                         |        |        |
|       |              |                                                     | *** GRAND TOTAL ***                                     |        |        |
|       |              |                                                     | Balance Sheet                                           | 210.00 |        |
|       |              |                                                     | Subsidiary Ledger                                       |        | 210.0  |
|       |              |                                                     |                                                         |        |        |

#### Figure 6 #10241 Applied Late Fees General Ledger Posting Report

|                        |                                                    | CUSTOMER            | R STATE                       | MENT                                                    |                                                      |            | Page 1 of 1   |
|------------------------|----------------------------------------------------|---------------------|-------------------------------|---------------------------------------------------------|------------------------------------------------------|------------|---------------|
|                        | ADMINS INC<br>219 Lewis Wharf<br>BOSTON , MA 02110 |                     |                               |                                                         |                                                      |            |               |
| TONY/<br>1 RAY<br>NORT | N LAJOIE<br>MOND STREET<br>4 SMITHFIELD, RI 02896  |                     | State<br>Amo<br>Cust<br>Prima | ement Date:<br>unt Due:<br>omer Number:<br>ary Address: | 14-Mar-2024<br>\$2,882.00<br>0000098<br>2 MECHANIC S | TREET      |               |
| Invoice#               | Description                                        | Transaction<br>Date | Charged                       | Adjustments/<br>Refunds                                 | Payments                                             | Balance    | Past Due      |
| 000506-00              | Bill APR HOA Fees                                  | 01-Apr-2024         | \$698.00                      |                                                         |                                                      | \$698.00   |               |
| 000527-00              | Bill NOV Fees                                      | 01-Nov-2023         | \$698.00                      |                                                         |                                                      | \$698.00   | \$698.00      |
| 000527-00              | Apply Late Fee Nov 2023 Late Fees                  | 17-Nov-2023         | \$45.00                       |                                                         |                                                      | \$45.00    | \$45.00       |
| 000536-00              | Bill DEC HOA                                       | 01-Dec-2023         | \$698.00                      |                                                         |                                                      | \$698.00   | \$698.00      |
| 000545-00              | Bil JAN HOA                                        | 01-Jan-2024         | \$698.00                      |                                                         |                                                      | \$698.00   | \$698.00      |
| 000554-00              | BII FEB HOA                                        | 01-Feb-2024         | \$698.00                      |                                                         |                                                      | \$698.00   | \$698.00      |
| 000563-00              | BII MAR HOA                                        | 01-Mar-2024         | \$698.00                      |                                                         |                                                      | \$698.00   |               |
| 000563-00              | Apply Late Fee Mar 2024 Late Fees                  | 01-Mar-2024         | \$45.00                       |                                                         |                                                      | \$45.00    | \$45.00       |
|                        | Balances :                                         | as of: 14-Mar-2024  | \$4,278.00                    | \$0.00                                                  | \$0.00                                               | \$4,278.00 | \$2,882.00    |
|                        |                                                    |                     |                               |                                                         | PAY T                                                | HIS AMOUN  | T: \$2,882.00 |

#### Click on the [Apply Late Fees to Bills] step.

| Task 10240 | ): Apply Late Fee | es to Bills |        |           | × |
|------------|-------------------|-------------|--------|-----------|---|
| 1          | pply Late Fe      | es to Bills |        |           |   |
| Run as ⊚ p | PDF               | ОК          | Cancel | Clear All |   |

#### This step:

- Applies the late fee to the selected bills
- Creates General Ledger transactions of the applied late fees
- Issues a General Ledger
   report for Finance
   (Tina/Regina) for posting
   (sample shown at left)
- Issues a Bill list of those bills that had a late fee applied to verify against the edit list

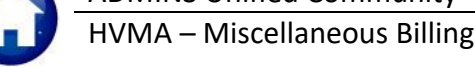

| 10240-MBRE | P:MBLATEF | EEPST.REP | Printed 05-Jan-2023 |                         |             |             | Page 1 |
|------------|-----------|-----------|---------------------|-------------------------|-------------|-------------|--------|
|            |           |           | Heritage Vill       | lage Master Association |             |             |        |
|            |           |           | Apply 1             | Late Fees to Bills      |             |             |        |
|            |           |           |                     |                         |             |             |        |
| Invoice#   | Customer# | Name      |                     | Program                 | Bill Date   | Due Date    | Amount |
|            |           |           |                     |                         |             |             |        |
| 000358-00  | 180E      | ROBE      |                     | HOA Monthly Fees        | 16-Dec-2022 | 16-Dec-2022 | 35.00  |
| 000376-00  | 189B      | MAUR      |                     | HOA Monthly Fees        | 16-Dec-2022 | 16-Dec-2022 | 35.00  |
| 000404-00  | 196D      | MICH      |                     | HOA Monthly Fees        | 16-Dec-2022 | 16-Dec-2022 | 35.00  |
| 000428-00  | 202A      | BARB      |                     | HOA Monthly Fees        | 16-Dec-2022 | 16-Dec-2022 | 35.00  |
| 000473-00  | 214F      | HELE      |                     | HOA Monthly Fees        | 16-Dec-2022 | 16-Dec-2022 | 35.00  |
| 000517-00  | 22E       | JUDI      |                     | HOA Monthly Fees        | 16-Dec-2022 | 16-Dec-2022 | 35.00  |
|            |           |           |                     |                         |             |             |        |
|            |           |           |                     |                         |             |             |        |
|            |           |           |                     |                         | Add Late    | Fees 6      | 210.00 |

Figure 7 Report #10240 Apply Late Fees to Bills shows the fee amounts applied to each bill

### 2.5.1 Remove Late Fees Applied in Error

If any late fees were applied to an Invoice and need to be removed, adjust the bill to remove the late fee charge. See Help Reference Library <u>MB-210 Adjustments and Transfers</u> for instructions.

## 3 Making Corrections

Occasionally an error will be made when applying a late fee to a customer. A supervisor will issue a credit slip to Betsy. Betsy will process an adjustment to reverse the charges from the incorrect invoice/bill.

Misc Billing > Queries > Customer Query > [4 Bill History]

### 3.1 Create Adjustment Batch

Adjustments must be entered in batches. From the menu, select:

Misc. Billing > Collections > Adjustment Batch Entry.

| Misc Billing       |   |                                 | erez (HVM)     | 41 103 | 00-Misc Bill I | Batch Entry       |                                |                   | _                      | 0 × |
|--------------------|---|---------------------------------|----------------|--------|----------------|-------------------|--------------------------------|-------------------|------------------------|-----|
| Maintenance        | > |                                 |                | 1      |                |                   |                                |                   |                        |     |
| Billing            | > |                                 | 1              |        |                |                   | Misc Bil                       | ll Batch Entry    | Profile not restricted |     |
| Collections        | > | Receipt Batch Entry             | Goto           |        | Batch          |                   | Batch Type                     | Edit Note         |                        |     |
| Processing         | > | Bill Payment                    |                |        | Bank           | NSB               | Receipt                        | No text available | Posted on 04-Jan-2023  |     |
| Reports            | > | Detail Payment                  | Actions        |        | Pay-Trx Date   | 04-Jan-2023       | <ul> <li>Adjustment</li> </ul> |                   | Curbside               |     |
| Tables             | > | Receipt Edit List               |                |        | Deposit Date   | 04-Jan-2023       |                                |                   | Toters                 |     |
| Queries            | > | Submit Batches                  | 1 Add B        | atch   |                |                   |                                | I                 | Misc billing 1         |     |
| Exports            |   | Restore Batches                 |                | ~      | Add New Pat    | -h                |                                |                   |                        | Y   |
| Module Maintenance |   | Post Batches                    | 2 Enter Adjust |        | Add New Dat    |                   |                                |                   |                        | ^   |
| Interfaces/Imports | > | A directory and Datable Factory | 2 Enter Aujust |        | Enter Batch [L | eave Blank for Sy | stem-Generated Numb            | er]               |                        |     |
| Site Specific      | > | Adjustment batch entry          | 3 Edit List    |        |                |                   | -                              |                   | Ľ.                     | _   |
|                    |   |                                 |                |        |                |                   |                                | OK Cancel         |                        |     |
|                    |   |                                 | 4 Submit Batch |        | <u> </u>       |                   |                                |                   |                        |     |

To create a new batch, click on Add Batch.

Since HVMA allows **B** (Both), enter either an alphanumeric batch designator or leave the field blank for a systemassigned number. **ADMINS** recommends allowing the system to assign the number.

The Adjustment Batch screen will look like this:

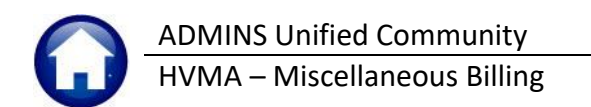

### 3.2 Misc Bill Adjustment Batch Screen Entry

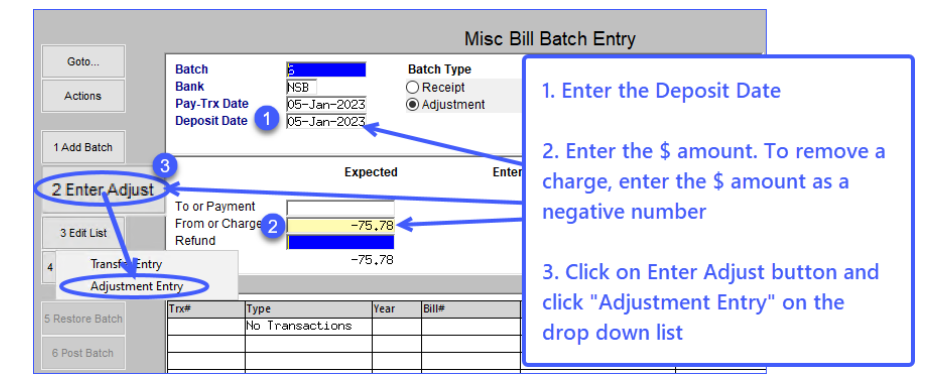

- 1. Enter a Deposit Date
- 2. Enter the amount of the charge to be reversed as a negative number
- Click on [3 Enter Adjust] button and select Adjustment Entry from the drop-down list

### 3.3 Adjustment Entry Screen – Select the Customer # & Transaction Code

- 1. Click on [8 Add by Cust #] button; use the Find or Search button to filter the selection
- 2. The system presents the Bills by Customer # number lookup; select and click on 0K
- 3. The system immediately displays the list of Transaction Codes. Select ADJ for Adjustment and click on OK

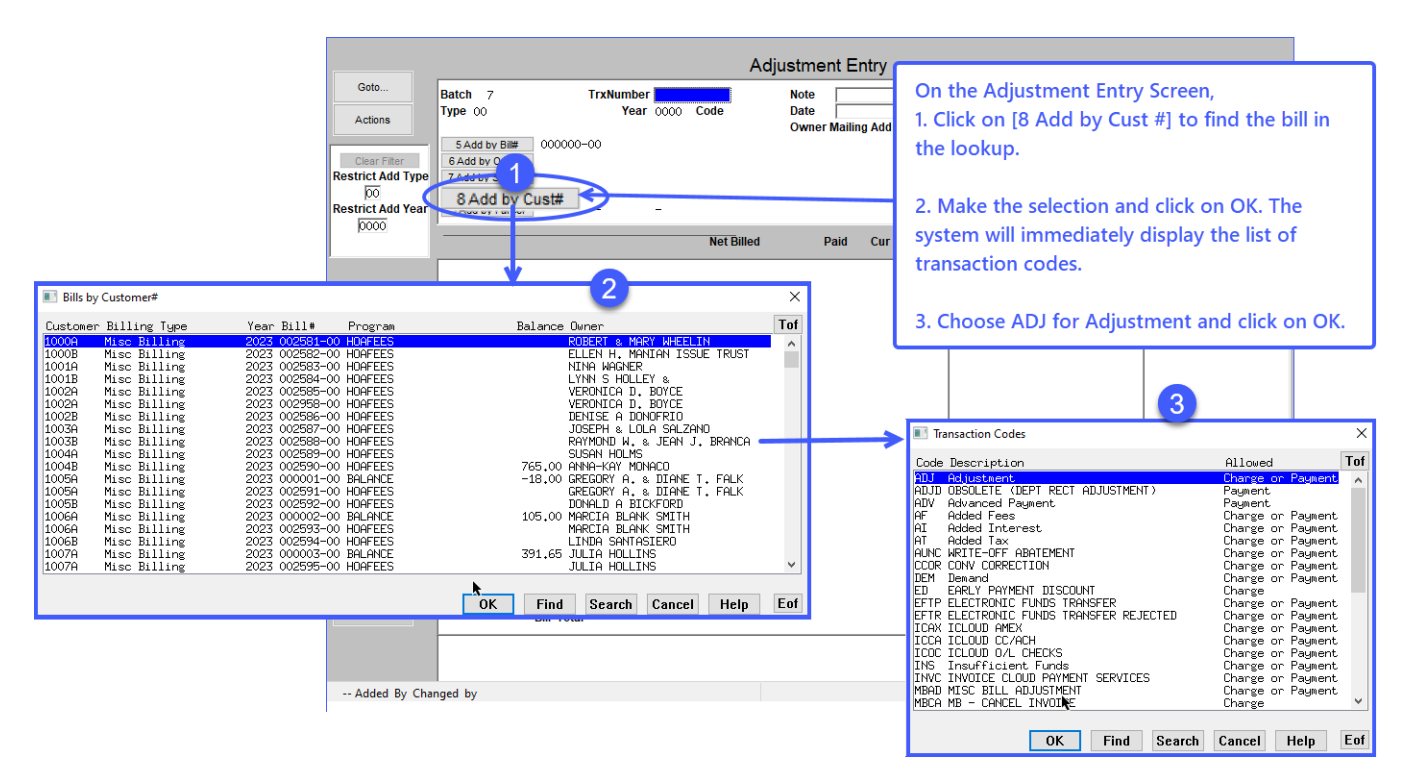

### 3.4 Make & Accept the Adjustments & Return to the Batch Screen

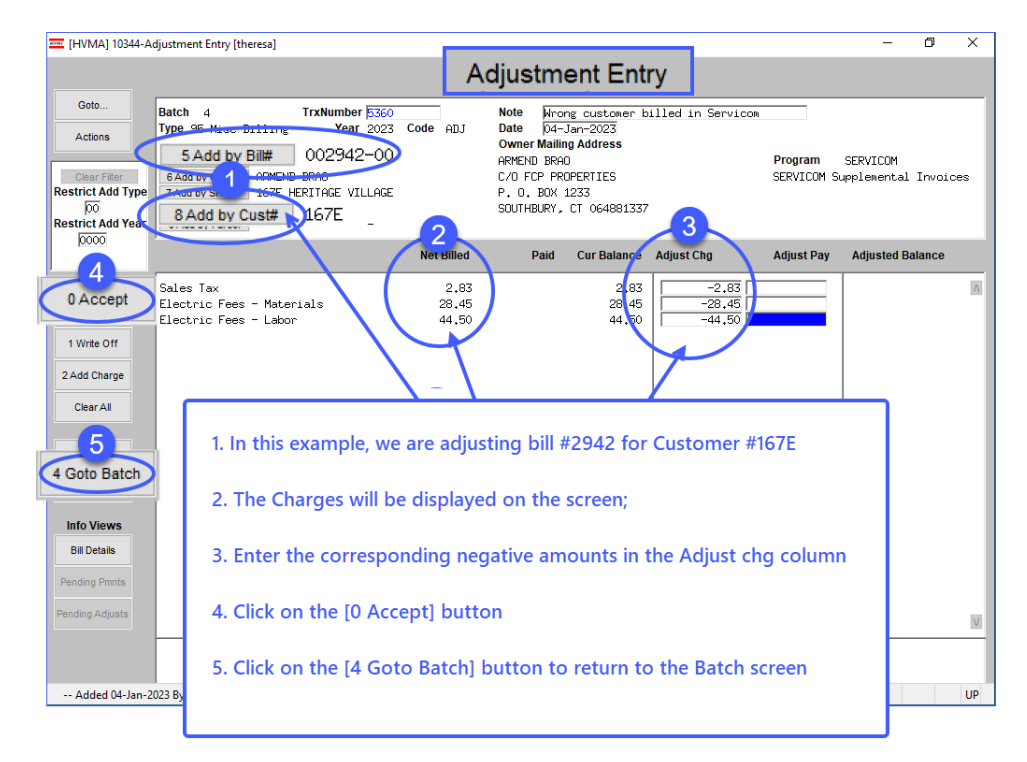

This example shows an adjustment for Servicom bills, but the late fees are adjusted in exactly the same way.

### 3.5 Adjustment Batch Screen after Data Entry is Complete

| [HVMA] 1        | 0300-Misc E                                | Bill Batch Entry                        |          |                                         |                                |      |                                                    | -            | D    | _ |
|-----------------|--------------------------------------------|-----------------------------------------|----------|-----------------------------------------|--------------------------------|------|----------------------------------------------------|--------------|------|---|
|                 |                                            |                                         |          | Misc B                                  | ill Batch Entry                |      | Profile no                                         | t restricted |      |   |
| Goto<br>Actions | Batch<br>Bank<br>Pay-Trx Da<br>Deposit Dat | 4<br>NSB<br>04-Jan-202<br>te 04-Jan-202 | 23<br>23 | Batch Type<br>) Receipt<br>● Adjustment | Edit Note<br>No text available |      | Current Bate<br>Curbside<br>Toters<br>Misc Billing | ch<br>1      |      |   |
| dd Batch        |                                            | E                                       | pected   | Ente                                    | red Balance                    | e    |                                                    |              |      |   |
| nter Adjust     | To or Paym<br>From or Ch                   | ent<br>arge -                           | 75,78    | -75.                                    | 78                             |      |                                                    |              |      |   |
| Submit Bato     | Totals                                     | -                                       | 75,78    | -75.                                    | 78                             |      |                                                    |              |      | _ |
|                 |                                            | Type                                    | Year     | Bill#                                   | Description                    | Cash | Check                                              | Other        |      |   |
| store Batch     | 5360                                       | Misc Billing                            | 2023     | 002942-00                               | Wrong customer bille           |      | -75.78                                             |              | Edit |   |
| ost Batch       |                                            |                                         |          |                                         |                                |      |                                                    |              |      |   |
| tch Listing     |                                            |                                         |          |                                         |                                |      |                                                    |              |      |   |
| o Last Bch      |                                            |                                         |          |                                         |                                |      |                                                    |              |      |   |
|                 |                                            |                                         |          |                                         |                                |      |                                                    |              |      | D |
|                 | ,                                          |                                         |          |                                         |                                |      |                                                    |              |      |   |
|                 |                                            |                                         |          |                                         |                                |      |                                                    |              |      |   |

Click on the Submit Batch button to move the batch into a status to be posted.

The system will produce a submission report, and the **[6 Post Batch]** button will be available (prior to this it was grayed out and could not be used.)

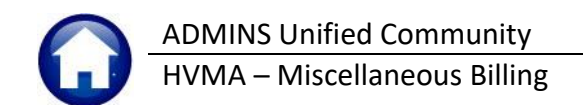

### 3.6 Post the Batch

|                 | Misc Bill Batch Entry                                                                                                    |
|-----------------|----------------------------------------------------------------------------------------------------|
| Goto            | Batch Batch Type Edit Note                                                                                                    |
| Actions         | Bank     Receipt     No text available       Pay-Trx Date     Image: Adjustment     Image: Adjustment       Deposit Date     Image: Adjustment     Image: Adjustment |
| 1 Add Batch     | Task 10377: Post Adjustment Batches                                                                                                    |
| 2 Enter Adjust  | Post Adjustment Batches                                                                                                    |
| 3 Edit List     | Refu Run as O Preview O Print   PDF Total If Printing use Duplex   Vec. O No.                                                                                        |
| 4 Submit Batch  | Lookup OK Cancel Clear All                                                                                                    |
| 5 Restore Batch | 0362 Misc Billing 2023 000024-00                                                                                                    |
| 6 Post Batch    |                                                                                                    |
|                 |                                                                                                    |

The posting report will be displayed on the screen.

| ome         | Tools                      | BchClrErr                | _10391_T             | AdjClear_1                                | 0371_TH                             | Receip         | t_GLPosting                            | AdjP               | st_10377_TH             | 1E ×                             |                       |                 |       |              |                     |                |              |      |             |        |         |
|-------------|----------------------------|--------------------------|----------------------|-------------------------------------------|-------------------------------------|----------------|----------------------------------------|--------------------|-------------------------|----------------------------------|-----------------------|-----------------|-------|--------------|---------------------|----------------|--------------|------|-------------|--------|---------|
| ź           | ኛ ዋ                        | <b>Q</b>                 |                      |                                           | Ť                                   | •              | 1 / 1                                  | <b>k</b> d         | <b>9</b> Θ              | (+) 1493                         | < <b>*</b>            |                 |       | 7            | 1 du                | . D            | , Ū          | Q    |             |        |         |
| 1           | 0377-MBAI                  | DJPST.REP                |                      | Print                                     | ed 04-Jan-2                         | 023 at         | 15:33:23<br>Her<br>Misc                | itage \<br>. Billi | Village M<br>ing Post   | laster As<br>Adjustme            | sociati<br>nt Batc    | on<br>hes       |       |              |                     |                |              |      |             |        | Page 1  |
| *           | * Batch I                  | In Balance               | **                   | Will Post                                 |                                     |                |                                        |                    |                         |                                  |                       |                 |       |              |                     |                |              |      |             |        |         |
| B<br>P<br>E | atch#<br>osting#<br>ntered | : 4<br>: 206<br>: \$ -75 | . 78                 | I                                         | ay Trx Date<br>L Effective          | :<br>Date:     | 04-Jan-2023<br>04-Jan-2023             |                    |                         |                                  |                       |                 |       | Ban)<br>Ente | ered By             | : N:<br>7 : TI | 3B<br>HERESA | NEW  | TOWN SAVING | 5 BANK |         |
| =           | Batch#                     | : \$ -75<br><br>Trx#     | .78<br>Bill<br>Year  | Payment<br>Date                           | Bill<br>Number                      |                | Bill<br>Type                           |                    |                         | Se                               | rvice<br>Type         |                 |       | Bato         | chg An              | er: Ti         | Adj          | Amt  | Ref Amt     |        | Pay Amt |
| 444         |                            | 5360<br>5360<br>5360     | 2023<br>2023<br>2023 | 04-Jan-2023<br>04-Jan-2023<br>04-Jan-2023 | 002942-00<br>002942-00<br>002942-00 | 95<br>95<br>95 | Misc Billi<br>Misc Billi<br>Misc Billi | ng<br>ng<br>na     | SALES<br>ELEC-<br>ELEC- | Sales Ta<br>Electric<br>Electric | x<br>Fees -<br>Fees - | Mater:<br>Labor | ials  |              | -2.<br>-28.<br>-44. | 83<br>45<br>50 |              |      |             |        |         |
|             |                            | 5360                     |                      |                                           |                                     |                |                                        | *** 1              | Total                   |                                  |                       |                 |       |              | -75.                | 78             |              |      |             |        |         |
|             |                            |                          |                      |                                           | -1                                  |                |                                        | *** 1              | Total for               | Misc Bi                          | lling                 |                 | ***   |              | -75                 | 78             |              |      |             |        |         |
|             |                            |                          |                      | •••• Gra                                  | nd Total **                         | •              |                                        |                    |                         | <br>Type                         |                       |                 | Count |              | ha Amt              |                | Adi A        | ant. | Ref Amt     |        | Paid    |
|             |                            |                          |                      |                                           |                                     |                |                                        |                    |                         | Misc                             | Billin                | g               |       | 3            | -75.                | 78             |              |      |             |        |         |
|             |                            |                          |                      |                                           |                                     |                |                                        |                    |                         |                                  |                       |                 |       | 3            | -75                 | 78             |              |      |             |        |         |
| lic         | k on                       | the 🗌                    | OK                   | butto                                     | n.                                  | [HV            | MA] 10300-                             | Misc               | Bill Bato               | ch Entry                         | , ×                   |                 |       |              |                     |                |              |      |             |        |         |

OK

The adjustment is complete and will show up on the Customer Query screen.

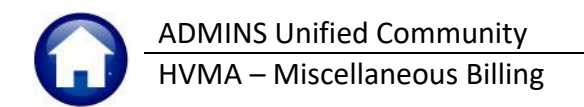

### 3.7 Bill Query Screen after Adjustment

To verify the data is visible on the customer screen, from the menu, select:

#### Misc Billing Queries Customer Query [4 Bill History]

|                | 2023 Misc Billin                                                                  | Transactions |         |          |                    |                           |  |  |  |  |
|----------------|-----------------------------------------------------------------------------------|--------------|---------|----------|--------------------|---------------------------|--|--|--|--|
| Goto           | Bill# 002942-00                                                                   | Year         | 2023 X  |          |                    |                           |  |  |  |  |
| Actions        | Owner     ARMEND BRAD       Service Add       Account       167E                  |              |         |          |                    |                           |  |  |  |  |
|                |                                                                                   |              |         |          |                    |                           |  |  |  |  |
|                | Parcel – –                                                                        |              |         |          |                    |                           |  |  |  |  |
|                | Bill Payment Detail Payment Transactions Q Trx Summary 0 Attachments Spc Inv Text |              |         |          |                    |                           |  |  |  |  |
|                | Description                                                                       | Trx Date     | Charges | Payments | Other              | Display - Tran Code Desc. |  |  |  |  |
| Bill Type      | Sales Tax                                                                         |              | 2,83    |          |                    | Billing                   |  |  |  |  |
| Diii Type      | Electric Fees - Materi                                                            |              | 28,45   |          | Billing<br>Billing | Billing                   |  |  |  |  |
|                | Electric Fees - Labor                                                             |              | 44,50   |          |                    | Billing                   |  |  |  |  |
|                | Sales Tax                                                                         | 04-Jan-2023  | -2,83   |          |                    | Adjustment                |  |  |  |  |
| lister list    | Electric Fees - Materi                                                            | 04-Jan-2023  | -28,45  |          |                    | Adjustment                |  |  |  |  |
| HISTORY LIST   | Electric Fees - Labor                                                             | 04-Jan-2023  | -44,50  |          |                    | Adjustment                |  |  |  |  |
| 9 Summary List |                                                                                   |              |         |          |                    |                           |  |  |  |  |
|                |                                                                                   |              |         |          |                    |                           |  |  |  |  |

Figure 8 The bill shows the adjustments

### 3.8 Finance Posts the Adjustment Batch

|      | Post GL Transactions |      |          |              |         |          |             |             |            |                   |         |                   |   |
|------|----------------------|------|----------|--------------|---------|----------|-------------|-------------|------------|-------------------|---------|-------------------|---|
| Goto |                      |      |          |              |         |          |             |             |            |                   |         |                   |   |
|      | Actio                | ons  |          | 1 Select All | 2 Dese  | lect All | 3 Edit List | 4 Post to ( | GL         |                   |         |                   |   |
|      |                      |      | ]        |              |         |          |             |             |            |                   |         |                   |   |
|      | Sel                  | Year | GL Batch | Original Bal | Debits  | Credits  | Adjustments | Encumbrance | Entered By | Туре              | Details | Locked By         | ^ |
|      | 2                    | 2023 | 206      |              | 148.73  | 75.78    |             |             | THERESA    | Misc Bill Adjustm | Lines   |                   |   |
|      | 2                    | 2023 | 203      |              | 1050,00 | 1050.00  |             |             | THERESA    | Misc Bill Receipt | Lines   |                   |   |
|      | 2                    | 2023 | 202      |              | 350,00  | 700,00   |             |             | THERESA    | Misc Invoice Bill | Lines   |                   |   |
|      |                      | 2023 | 201      |              | 386,78  | 755,39   |             |             | ANTHEA     | Misc Invoice Bill | Lines   |                   | - |
|      |                      | 2023 | 200      |              | 386,78  | 755,39   |             |             | ANTHEA     | Misc Invoice Bill | Lines   |                   | - |
|      |                      | 2022 | 199      |              | 386,78  | 755.39   |             |             | ANTHEA     | Misc Invoice Bill | Lines   | a second start of |   |